## **Chromebook WiFi Settings**

- 1. Turn on chromebook and log into your account.
- 2. Click the Task Bar located in the lower right hand corner of the screen.

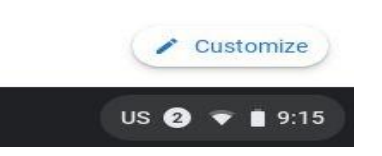

3. Then click the **Settings** (gear symbol) button.

| J Sign out                                   | U 👌               |                                 |
|----------------------------------------------|-------------------|---------------------------------|
|                                              | ۲                 | Θ                               |
| apsmobile 🝷<br>Medium                        | Bluetooth -<br>On | Notifications -<br>On, all apps |
| ٢                                            |                   |                                 |
| Night Light<br>Off                           | Cast 🝷            | Keyboard ▼<br>US                |
| <b>•</b> —                                   | •                 | - >                             |
| <u>ه                                    </u> |                   | •                               |
| Mon, Sep 21 89% -                            | 15:13 left        | Managed 🖪                       |
|                                              | L.                | JS 3 🔻 🗎 9:15                   |

## 4. Under "Network", click your home Wifi network.

| Set | tings             |                | Q   | Search settings                                 |   |    |   |
|-----|-------------------|----------------|-----|-------------------------------------------------|---|----|---|
| 1   | Network           |                |     | Your Chromebook is managed by ashland.k12.ma.us |   |    |   |
| *   | Bluetooth         | Network        |     |                                                 |   |    |   |
|     | Connected devices | Wi-Fi          | ilo |                                                 | ₽ |    |   |
| :   | People            | = apsition     | lie |                                                 |   |    |   |
|     | Device            | Add connection |     |                                                 |   |    | ~ |
| 0   | Personalization   | L              |     |                                                 |   |    |   |
| Q   | Search engine     | Bluetooth      |     |                                                 |   |    |   |
| ::: | Apps              | * Bluetooth    |     |                                                 |   |    |   |
| 0   | Linux (Beta)      | Un             |     |                                                 |   | ~~ |   |

\_ 🗆 X

5. Then click your network again from the list. This should bring you to the screen below.

| Connected                                              | Forget | Disconnect |
|--------------------------------------------------------|--------|------------|
| This network is shared with you.                       |        |            |
| This network is not synced to your account. Learn more |        |            |
| Prefer this network                                    |        | -          |
| Automatically connect to this network                  |        | -          |
| IP Address<br>10.0.0.206                               |        |            |
| Advanced                                               |        | ~          |
| Network                                                |        | ~          |
| Proxy                                                  |        | ~          |

- 6. At the "Prefer This Network" line in the Wifi settings (above), turn this on.
- 7. At the "Automatically Connect to this Network" (above), turn this on.
- 8. Close settings when done.